# Innova-Sonic® In-Line Model 206

Liquid Ultrasonic Flow Meter

# Instruction Manual

Part Number: IM-206, Rev. B.2, February 2010

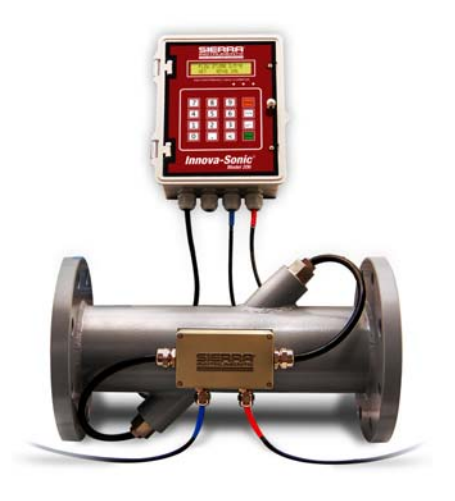

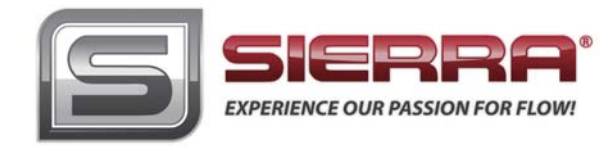

#### CORPORATE HEADQUARTERS

5 Harris Court, Building L, Monterey, CA 93940 U.S.A. Phone (831) 373-0200 Toll Free (800) 866-0200 Fax (831) 373-4402 www.sierrainstruments.com

#### EUROPEAN HEADQUARTERS

Bijlmansweid 2, 1934RE Egmond aan den Hoef The Netherlands Phone +31 72 5071400 Fax +31 72 5071401

#### ASIA-PACIFIC HEADQUARTERS

RM. 618, Tomson Centre, Bldg. A, 188 Zhang Yang Road Pu Dong New District, Shanghai, P. R. China Phone +8621 5879 8522 Fax +8621 5879 8586

#### © COPYRIGHT SIERRA INSTRUMENTS 2010

No part of this publication may be copied or distributed, transmitted, transcribed, stored in a retrieval system, or translated into any human or computer language, in any form or by any means, electronic, mechanical, manual, or otherwise, or disclosed to third parties without the express written permission of Sierra Instruments. The information contained in this manual is subject to change without notice.

#### TRADEMARKS

Innova-Sonic<sup>®</sup> is a registered trademark of Sierra Instruments, Inc. Other product and company names listed in this manual are trademarks or trade names of their respective manufacturers.

## IMPORTANT CUSTOMER NOTICE

Before installing and operating the flow meter, please read this manual carefully and follow its instructions.

- $\triangleright$ Sierra has verified the conformity between the contents in this manual and the hardware and software described. However, errors may still exist. We regularly review the materials covered in this manual and correct errors with revisions. Any suggestions for improvement will be appreciated.
- ≻ Go to www.sierrainstruments.com/products/downloads.html for a most current electronic version of this manual.
- We reserve the right to change the content of this manual without prior notification.  $\geq$
- $\triangleright$ If you have any questions or problems regarding this manual, please contact Sierra's Customer Service Department:

Toll Free: 800-866-0200 Phone: +831-373-0200 Fax: 831-373-4402 Email: service@sierrainstruments.com

## WARNINGS IN THIS MANUAL

Caution and warning statements are used throughout this book to draw your attention to important information.

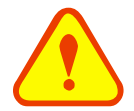

#### Warnings

"Warning" indicates that ignoring the relevant requirements or precautions may result in personal injury or flow meter flow meter damage or malfunction. damage.

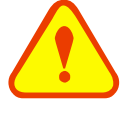

#### Notes

"Note" indicates that ignoring the relevant requirements or precautions may result in

## **Table of Contents**

| 1 GENERAL DESCRIPTION                                              |    |
|--------------------------------------------------------------------|----|
| 1.1 METER & APPLICATIONS                                           |    |
| 1.2 DIMENSIONS                                                     | 7  |
| 1.2 DIMENSIONS                                                     | Q  |
| Fig 1 3-1                                                          |    |
| 2 TECHNICAL SPECIFICATIONS                                         | Q  |
| 2 INSTALLATION                                                     |    |
| 5 INSTALLATION                                                     |    |
| 3.1 INSTALLING THE TRANSMITTER                                     |    |
| <b>3.2 CONNECTING THE TRANSMITTER</b>                              | 11 |
| 3.3 MEASUREMENT SITE SELECTION                                     | 12 |
| 5.5 MEASUREMENT SITE SELECTION                                     |    |
| 4 OPERATING INSTRUCTIONS                                           |    |
| 4.1 PANEL FUNCTIONS                                                |    |
| 4.2 KEYBOARD OPERATION                                             |    |
| 4.3 MENUS                                                          | 18 |
|                                                                    | 10 |
| 5 METER APPLICATION                                                |    |
| 5.1 <b>Display Totalizer</b>                                       |    |
| Display flow rate and net total                                    |    |
| Display flow rate and velocity                                     |    |
| Display flow rate and positive total                               |    |
| Display flow rate and negative total<br>Display time and flow rate |    |
| 5.2 DISDI AN INITIAL SETUD                                         | 21 |
| J.2 DISPLAY INITIAL SETUP                                          |    |
| Fluid Sound Velocity                                               |    |
| Fluid Viscosity                                                    |    |
| Transducer Type                                                    |    |
| 5.3 FLOW UNITS OPTION                                              |    |
| Measurement Units                                                  |    |
| Flow Rate Units                                                    |    |
| Totalizer Units                                                    |    |
| Totalizer Multiplier                                               |    |
| Net Iotalizer                                                      |    |
| Negative Totalizer                                                 | 24 |
| Totalizer Reset                                                    |    |
| Manual Totalizer                                                   |    |
| 5.4 <b>SETUP OPTIONS</b>                                           |    |
| Damping                                                            |    |
| Low Flow Cutoff Value                                              |    |
| Set Zero                                                           |    |
| Keset Zero<br>Manual Zana Daint                                    |    |
| Manual Lero Point<br>Scale Factor                                  |    |
| Current Loon Mode Select                                           | 27 |
| CL 4mA or 0mA Output Value                                         |    |
|                                                                    |    |

| CL         | 20mA Output Value                              |    |
|------------|------------------------------------------------|----|
| CL         | Check                                          |    |
| CL         | Current Output                                 |    |
| Tin        | e & Data Setting                               |    |
| Sof        | tware Version and ESN                          |    |
| RS         | 232C Setup                                     |    |
| Set        | FO Frequency Range                             |    |
| Lo         | v FO Flow Rate                                 |    |
| Hig        | gh FO Flow Rate                                |    |
| LC         | D Backlit Option                               |    |
| Ala        | rm #1 Low Value                                |    |
| Ala        | rm #1 High Value                               |    |
| Rel        | ay Output Setup                                |    |
| 5.5        | DIAGNOSTICS                                    |    |
| Sig        | nal Strength                                   |    |
| Sig        | nal Quality                                    |    |
| RT         | P Parameter                                    |    |
| TO         | M/TOS*100                                      |    |
| Flu        | id Sound Velocity                              |    |
| Tot        | al Time and Delta Time                         |    |
| Rey        | nolds Number and Factor                        |    |
| 6 SI       | ERIAL INTERFACE NETWORK USE AND                |    |
| CON        |                                                | 25 |
| CON        |                                                |    |
| 6.1        | OVERVIEW                                       |    |
| 6.2        | SERIAL PORT DEFINITIONS                        |    |
| 63         | DIRECT CONNECTION VIA RS232 TO THE HOST DEVICE | 35 |
| 0.5        | Cherry Convertion via Koasa to the Host Device |    |
| 6.4        | COMMUNICATION PROTOCOL USE                     |    |
| 7 <b>T</b> | ROUBLESHOOTING                                 |    |
|            |                                                |    |

## **1** General Description

### 1.1 Meter & Applications

The Innova-Sonic<sup>®</sup> In-Line Model 206 consists of a pair of wetted transducers (integrated into a spool piece) and a flow transmitter. (Fig 1.1-1)

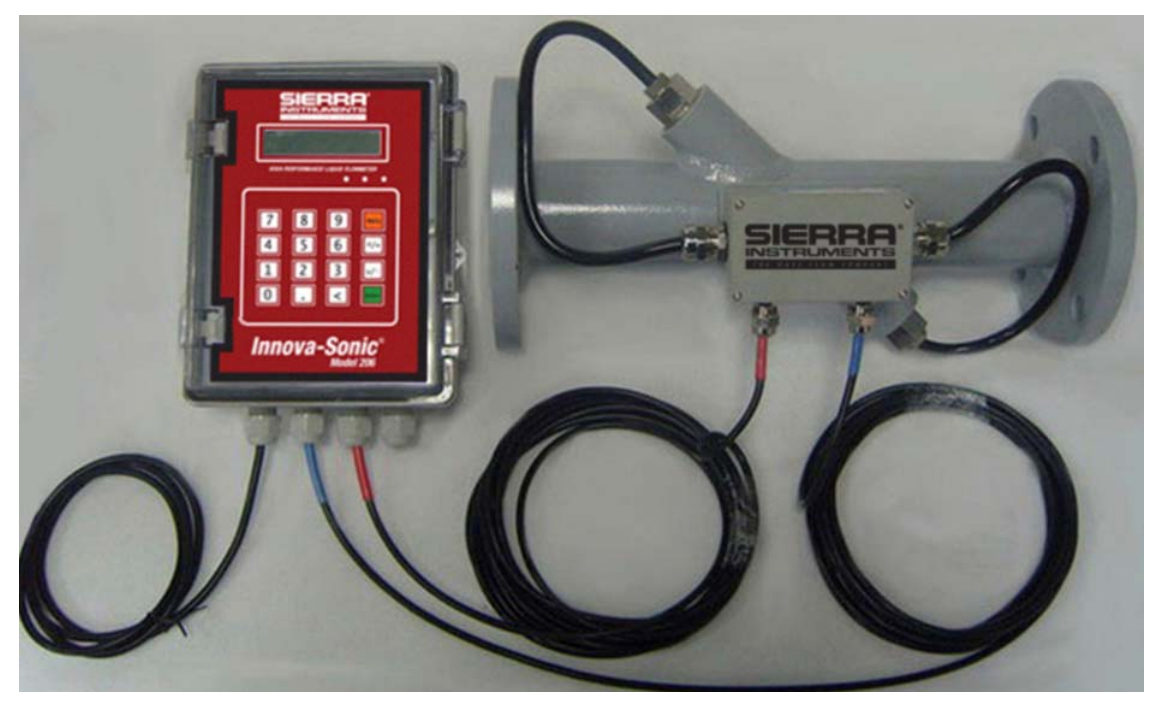

The Innova-Sonic<sup>®</sup> In-Line Model 206 is a state-of-the-art universal transit-time flow meter designed using SLSI (single large scale integration) technology. While principally designed for clean liquid applications, the instrument is tolerant of liquids with the small amount of air bubbles or suspended solids found in most industrial environments. It offers high accuracy, high performance and fast response at a low cost. Product features include:

- Accuracy better than +/-0.5% of reading, Repeatability +/- 0.2% of reading
- Ultrasonic Flow Meter for the detection of the volumetric flow rate of most liquids

• Ultra-precise patented time measurement technology (PicoFly<sup>TM</sup>) measures the transit-time accurately between the upstream and downstream transducers.

• Ideal for any liquid flow measurement application

• Clear, user-friendly menu-driven selections make the flow meter simple and convenient to use and include full diagnostic support to help in troubleshooting and setup

- · Excellent zero tracking with no damping. Will measure down to zero flow
- Powder Coated Carbon Steel (150# ANSI or DN PN 10)

- NEMA 4X / IP65 die cast PC/ABS enclosure.
- IP 68 transducer area classification
- Power: 85-265 VAC, 48-63 Hz or 12 to 36 VDC
- Outputs: pulse (1 Hz to 1 Khz), 0/4 to 20mA DC (500 Ohm max), Relay (on/off time <2 msec, max current load 1.2 amps)
- Wide operating temperature range for measured fluid -40F to +176F (-40C to 80C)
- Wide bi-directional Flow range of 0 to 23 fps liquids (0 to 7 mps).
- In-line body sizes from 2.5" to 10" (65mm- 250mm).

#### 1.2 **Dimensions**

The Innova-Sonic<sup>®</sup> In-Line Model 206 transmitter consists of a transparent polycarbonate lid and a flame resistant ABS (Acrylonitrile Butadiene Styrenede) case. The dimensions are shown in figure 1.2-1:

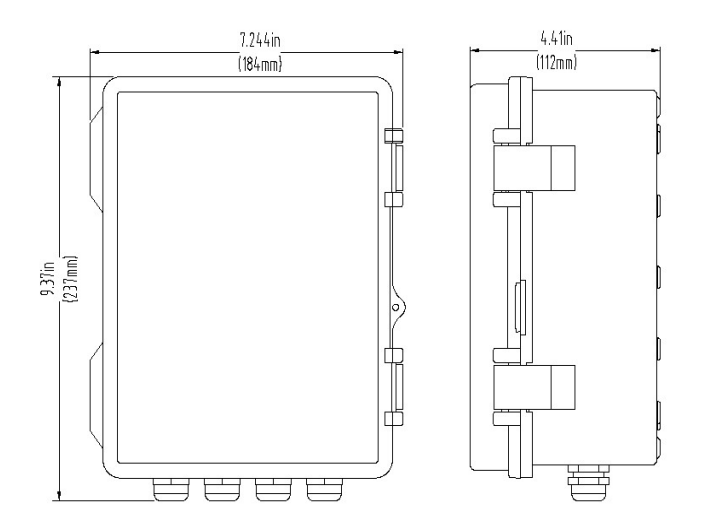

Fig 1.2-1

### 1.3 **Principle of Measurement**

When an ultrasonic signal is transmitted through a flowing liquid, there is a difference between the upstream and downstream transit time (travel time or time of flight). This difference is proportional to flow velocity as described by Equation (1).

Equation (1) 
$$V = \frac{MD}{\sin 2\theta} \times \frac{\Delta T}{T_{up} \bullet T_{down}}$$

Where:

| М     | Transit time of the ultrasonic signal                |
|-------|------------------------------------------------------|
| θ     | The angle between the ultrasonic signal and the flow |
| Tup   | Transit time in the forward direction                |
| Tdown | Transit time in the reverse direction                |

 $\Delta T=Tup-Tdown$ 

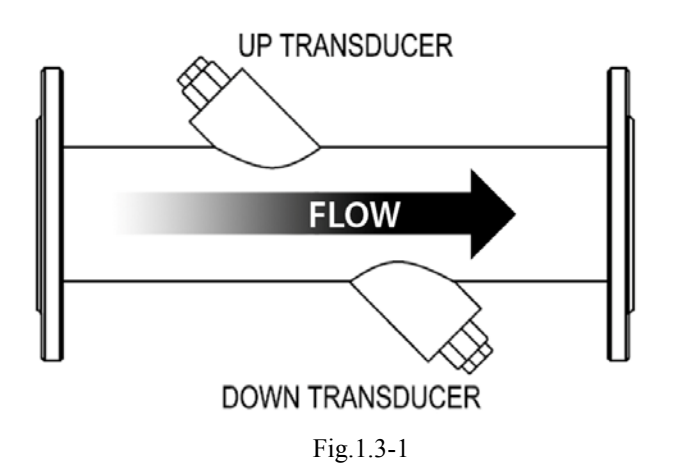

## **2** Technical Specifications

| Capability    |                                                                                                    |
|---------------|----------------------------------------------------------------------------------------------------|
| Flow range    | $0 \sim \pm 7 \text{m/s} \ (0 \sim \pm 23 \text{ft/s})$                                                    |
| Accuracy      | +/- 0.5% of measured value                                                                                 |
| Repeatability | +/- 0.2% of measured value                                                                                 |
| Pipe size     | Spool piece: 2.5", 3", 4" 6", 8", 10" (DN 65-DN 250)                                                       |
| Function      |                                                                                                    |
| Outputs       | Current output: $4 \sim 20 \text{mA}$ DC, maximum load $750\Omega$                                         |
|               | Pulse output: $1 \sim 10$ KHz, OCT output                                                                  |
|               | Relay output: maximum frequency 1Hz (1A@125VAC or 2A@30VDC)                                                |
| Power supply  | 85~265VAC, 48~63Hz or 12~36VDC, 12~24VAC                                                                   |
| Keypad        | 16 (4X4) key with tactile action                                                                           |
| Display       | 20×2 liquid crystal bitmap character                                                                       |
| Temperature   | Transmitter: -14F-140F(-10C-60C)<br>Transducer: -40F to +176F (-40C-80C)                                   |
| Humidity      | Relative humidity $0\sim99\%$ , non- condensing                                                            |
| Physical feat | tures                                                                                                    |
| Transmitter   | Top lid PC material, Die-cast ABS enclosure                                                                |
| Transducer    | Encapsulated design                                                                                        |
|               | Standard cable length: 30ft (9m) standard                                                                  |
| Weight        | Transmitter: 1.2kg (2.64 pounds)                                                                           |
|               | Spool piece transducer: $15 \text{kg} \sim 67.2 \text{kg}$ (DN65 $\sim$ DN250); 33lbs-150 lbs (2.5" – 10") |

## **3** Installation

### 3.1 Installing the Transmitter

The transmitter must be installed perpendicularly. There are four mounting holes in the back of the transmitter (Figure 2.1-1)

#### Install as follows:

- 1. Select the installation site for the transmitter
- 2. Install the four (15mm) bolts provided into the rear of the enclosure
- 3. Drill four bore holes(10×50mm) into the area where you will mount the transmitter (according to the provided template)
- 4. Install the transmitter to the wall

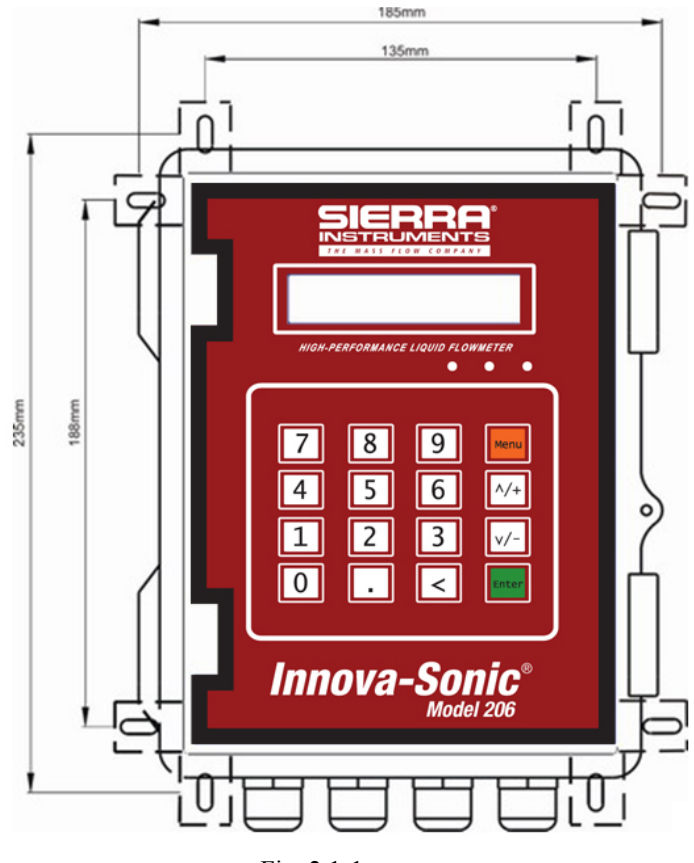

Fig. 2.1-1

### 3.2 Connecting the Transmitter

The 206 electronics are connected to the spool piece transducer with a coaxial-cable, the core being positive and the outer screen wiring being negative (Fig.2.2-1). The screen wiring material is made of copper with an impedance of 50 ohms; this provides low impedence with high anti-jamming capability.

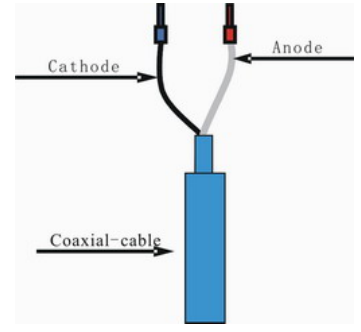

Fig.2.2-1

#### Connecting the transmitters is divided into two steps:

1) Connecting The Main Board & 2) Connecting Power Supply

Step 1: Connecting The Main Board (Fig.2.2-2)

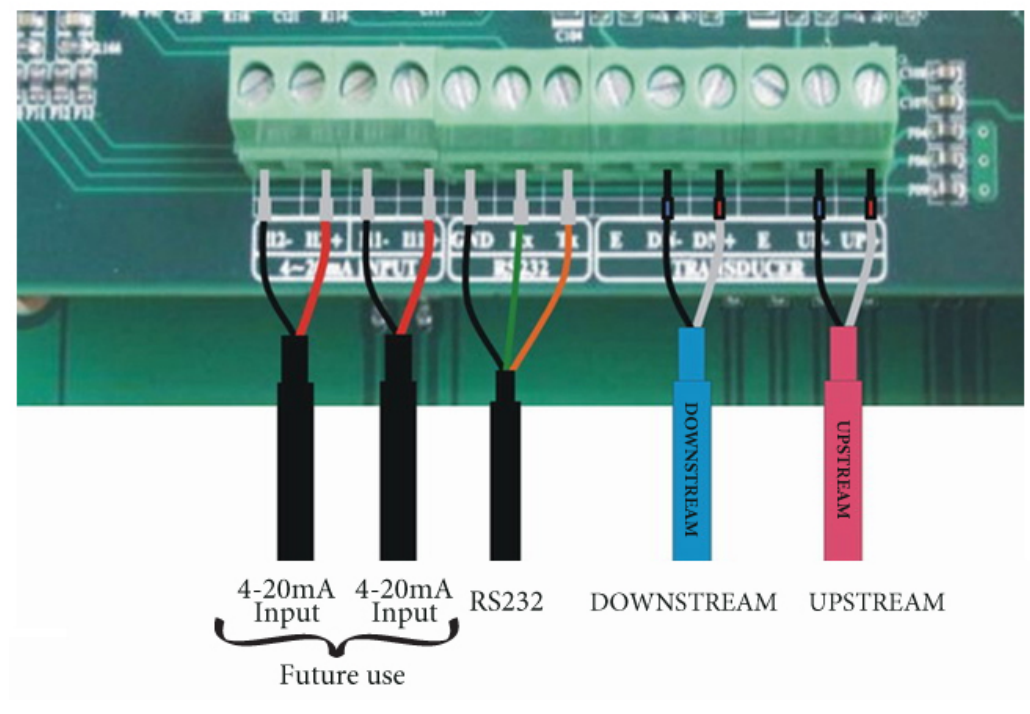

Fig.2.2-2

Note: 4-20 MA INPUTS are reserved for future use

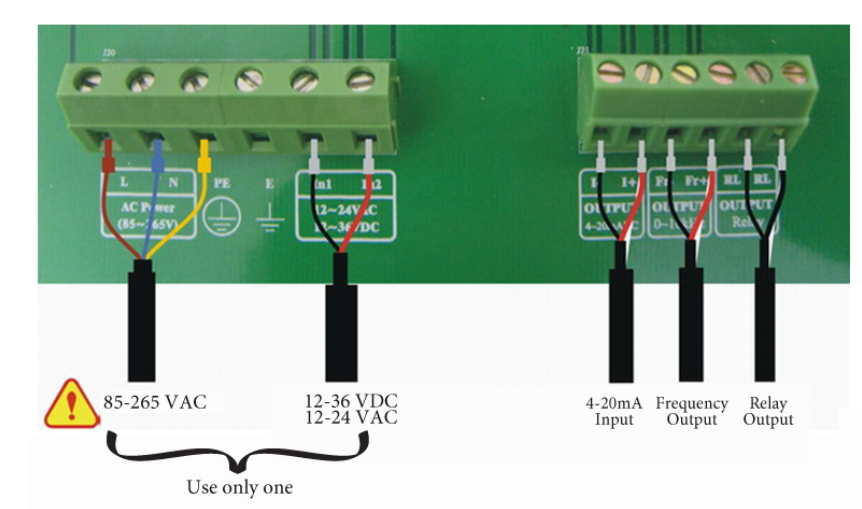

#### Step 2: Connecting the Power Supply (Fig.2.2-3)

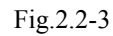

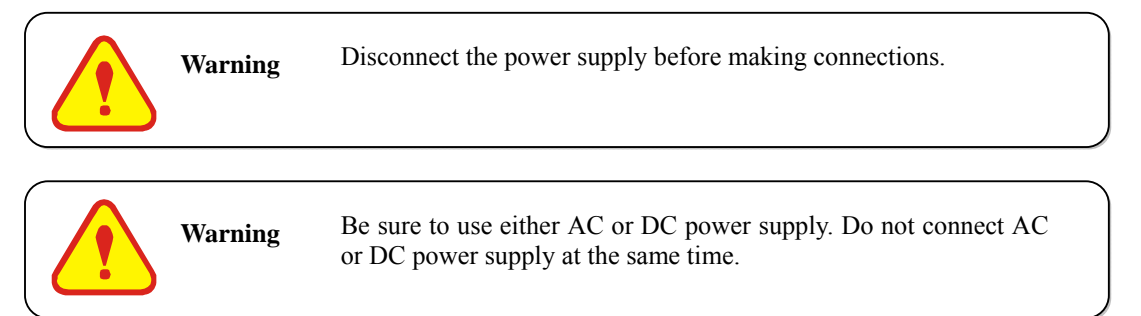

## 3.3 Measurement Site Selection

- 1. When selecting a measurement site, it is important to select an area where the fluid flow profile is fully developed to guarantee a highly accurate measurement. Use the following guidelines to select a proper measurement installation site.
- 2. Choose a section of pipe, which is always full of liquid, such as a vertical pipe with flow in the upward direction or a full horizontal pipe.
- 3. The site should have a straight pipe run length equal to at least 10 pipe diameters upstream and 5 pipe diameters downstream from any throttling valves or other flow disturbances, such as pipe reducers, elbows, tees, etc.
- 4. Ensure that the pipe surface temperature at the measuring point is within the transducer temperature limits.
- 5. Consider the inside condition of the pipe carefully. If possible, select a section of pipe where the inside is free of excessive corrosion or scaling.
- **6.** Install the Model 206 flanged spool into the pipe section to be measured. The transducers have been installed into the spool by the factory.

Examples of acceptable measurement site selections are illustrated below.

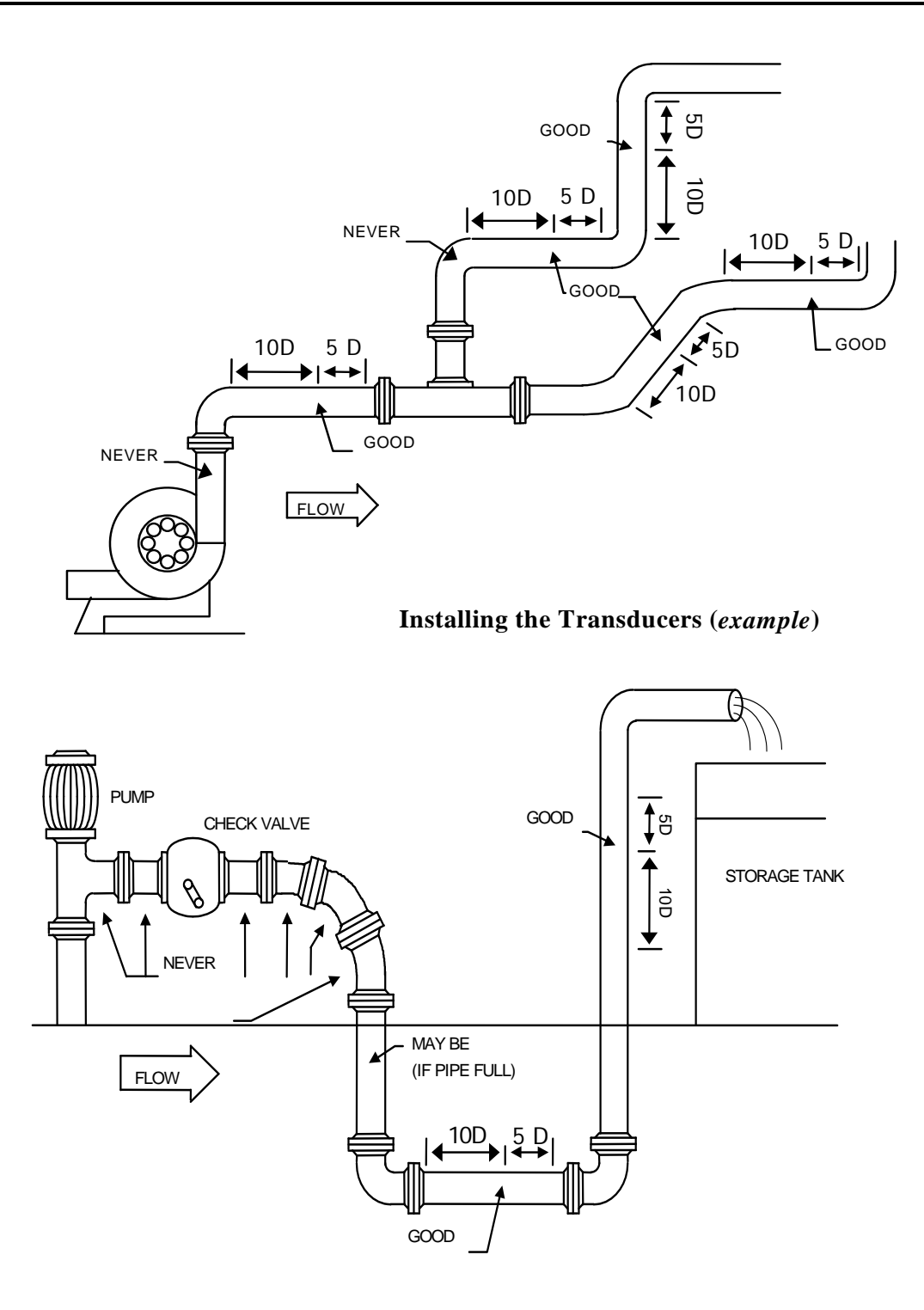

Warning I t

Follow the principles of measurement site selection, or it may cause low signal strength and low signal quality, which will make the measurement inaccurate.

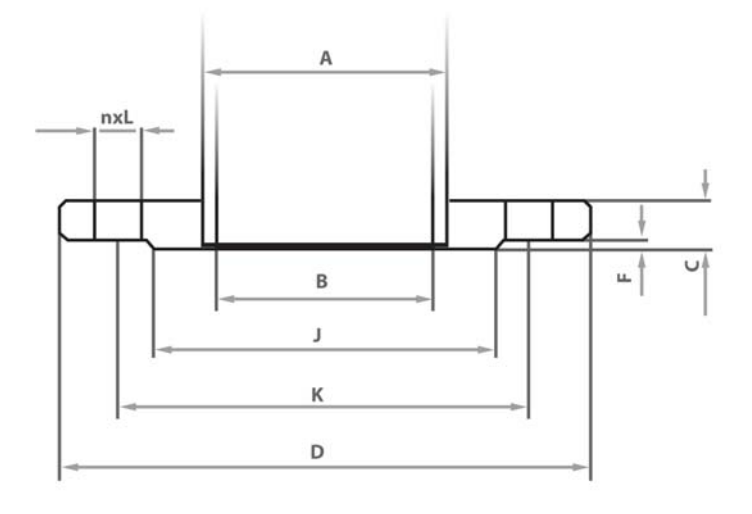

|          |            | PN       | <b>N1.6MPa(16</b> t | oar) RF Fl     | lange Din | nensions (mm  | )    |    |           |              |
|----------|------------|----------|---------------------|----------------|-----------|---------------|------|----|-----------|--------------|
|          |            |          |                     |                |           |               |      |    |           |              |
| Current  | Steel Tube |          | Conn                | ecting Dime    | nsion     |               | Rais | ed | Flange    | Elange Inner |
| Diamatar | Outor      |          | Com                 | cetting Diffic |           |               | Eas  | cu | Thielmass | Diamatar     |
| Diameter | Outer      |          |                     |                |           |               | гас  | e  | THICKNESS | Dialifetei   |
| DN       | Diameter   | Flange   | Bolt bore's         | Bolt           |           | Bolt          | J    | F  | С         | В            |
|          | А          | Outer    | Central             | Bore's         |           |               |      |    |           |              |
|          |            | Diameter | Circularity's       | Diameter       | Quantity  | Whorl         |      |    |           |              |
|          |            | D        | Diameter            | L              | n         | Specification |      |    |           |              |
|          |            |          | Κ                   |                |           | 1             |      |    |           |              |
| 65       | 76         | 185      | 145                 | 18             | 4         | M16           | 118  | 2  | 20        | 78           |
| 80       | 89         | 200      | 160                 | 18             | 8         | M16           | 132  | 2  | 20        | 91           |
| 100      | 108        | 230      | 180                 | 18             | 8         | M16           | 156  | 2  | 22        | 110          |
| 150      | 159        | 285      | 240                 | 22             | 8         | M20           | 211  | 2  | 24        | 161          |
| 200      | 219        | 340      | 295                 | 22             | 12        | M20           | 266  | 2  | 26        | 222          |
| 250      | 273        | 405      | 385                 | 26             | 12        | M24           | 319  | 2  | 28        | 276          |

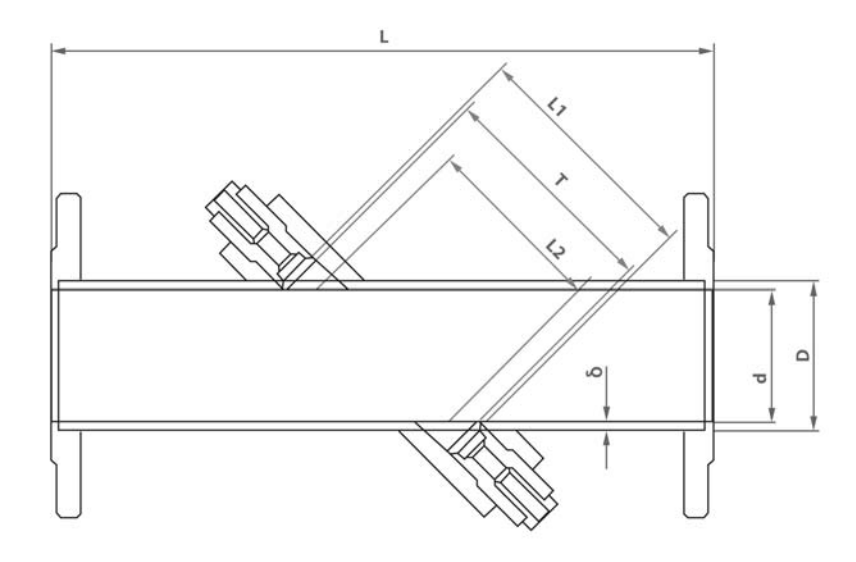

|               |                        | C                      |                                               | •                                             |                                  |                             |                         |
|---------------|------------------------|------------------------|-----------------------------------------------|-----------------------------------------------|----------------------------------|-----------------------------|-------------------------|
| Specification | Inner<br>Diameter<br>d | Outer<br>Diameter<br>D | <b>Dool Piece L</b><br>Wall<br>Thickness<br>δ | Dimensions (in<br>Installation<br>Length<br>L | n mm)<br>Wafer<br>Distance<br>L1 | Measurement<br>Length<br>L2 | PEI<br>Space<br>Between |
| DN65 (2.5")   | 65                     | 73                     | 4                                             | 400                                           | 148.3                            | 91.9                        | 141.1                   |
| DN80 (3")     | 80                     | 88                     | 4                                             | 400                                           | 148.3                            | 113.1                       | 141.1                   |
| DN100 (4")    | 100                    | 108                    | 4                                             | 400                                           | 176.6                            | 141.4                       | 169.4                   |
| DN150 (6")    | 150                    | 159                    | 4.5                                           | 450                                           | 247.3                            | 212.1                       | 240.1                   |
| DN200 (8")    | 207                    | 219                    | 6                                             | 550                                           | 327.9                            | 292.7                       | 320.7                   |
| DN250 (10")   | 259                    | 273                    | 7                                             | 600                                           | 401.5                            | 366.3                       | 394.3                   |

## **4** Operating Instructions

### 4.1 Panel Functions

As shown in Figure 3-1, the Model 206 panel consists of an LCD Display, operational status LCD's and a keyboard. The LCD display is 2 rows by 20 characters with a backlight. The status LCD's show the meter's working status. **SS** indicates **S**ignal **S**trength, **SQ** indicates **S**ignal **Q**uality and **Run** indicates the meter's running status. When operating and working normally, SQ, SS, and Run should all be green.

The Keyboard is used to enter information into the menu windows for setting and display.

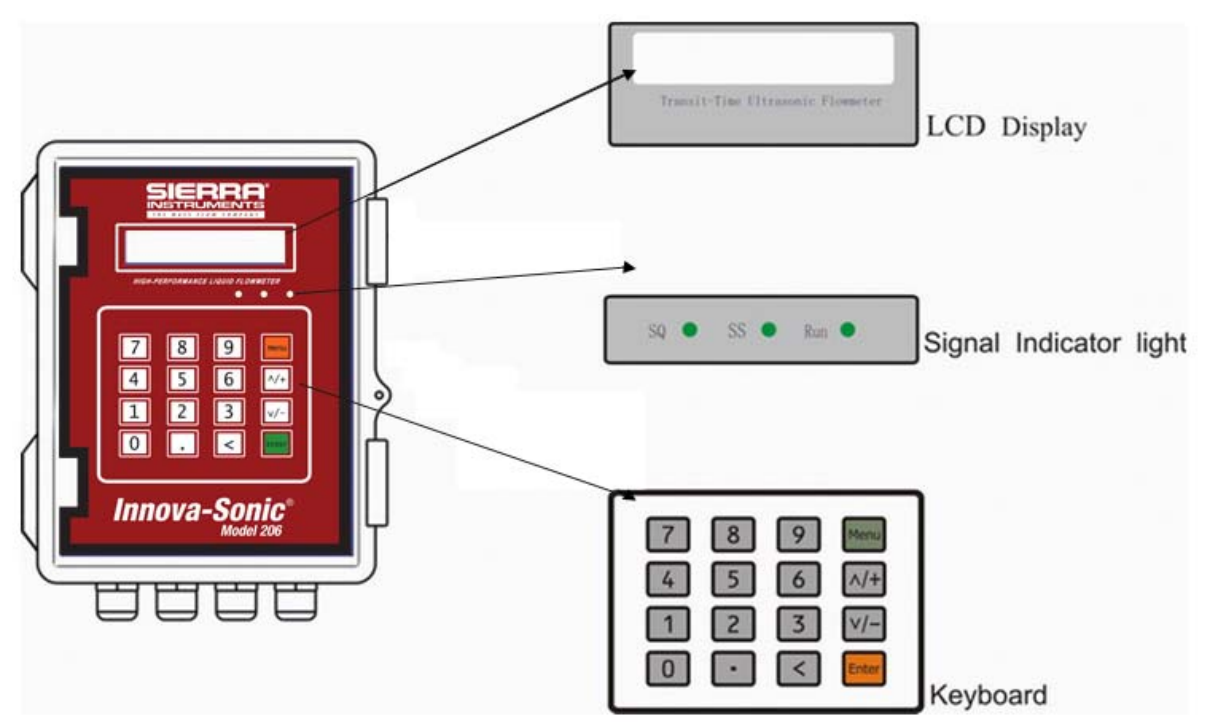

Fig.3-1 Panel Drawing

## 4.2 Keyboard Operation

The instrument's setup and measurement displays are subdivided into more than 100 independent windows. The operator can input parameters, modify settings or display measurement results by "visiting" a specific window. These windows are arranged by 2-digit serial numbers (including the "+" sign) from 00~99, then to +0, +1, etc. Each window menu number, or so-called window ID code, has a defined meaning. For instance, Window No.21 indicates the parameter input for flow rate / flow velocity, etc.

The keypad shortcut to visit a specific window is to press the <sup>Here</sup>key at any time, then input the 2-digit

window ID code. For example, to input or check the pipe outside diameter, just press the <u>keys</u> for window ID code 21.

Another way to visit a particular window is to press  $^{1/+}$ ,  $^{1/-}$  and  $^{1/-}$  keys to scroll the screen. For instance, if the current window ID code is NO.68, press  $^{1/+}$  key to enter Window No.69, press the  $^{1/+}$  button again to enter Window No.70; then, press the  $^{1/-}$  key to back Window No.69, and press the  $^{1/-}$  key again to enter Window No.68.

#### There are three types of windows:

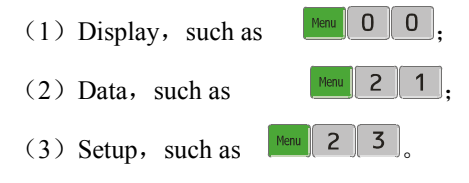

**DISPLAY:** For display windows, you will see the corresponding measured values. These values can't be changed. For example, to view the instantaneous flow rate and net totalizer, just press

Menu 0 0 and you will see the screen shown below.

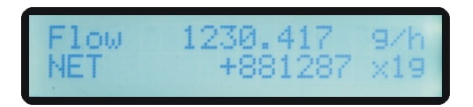

**DATA:** For data windows, you will see the selected parameter. This data may be changed by entering the desired number. Enter the number ,then press the free key, then press the free key again to confirm. For example, to input the fluid velocity of sound 1485, Press ress 2 1 to enter menu No. 21 (the numerical value displayed currently is a previous value). Now press free key. The symbol ">" and the flashing cursor is displayed at the left end of the second line on the Screen. The new value can be entered then... 4 8 6 2 • 2 0 5, free to confirm.

| F | lu | i | d | Sound Velocity<br>4862.205 f/s |
|---|----|---|---|--------------------------------|
|   |    |   |   |                                |

**SETUP:** For setup windows, you will see the selected pull down menu. To reset it, press key first, then the symbol ">". A flashing cursor will be displayed at the left on the Screen. Then press  $\sqrt[4]{+}$  and  $\sqrt[4]{-}$  keys to move the selection, and then press the first key to confirm the selection. For example, if the pipe is "DN150", press key 12 3 to enter Window No.23. and next press for key to modify the option. By pressing  $\sqrt[4]{+}$  and  $\sqrt[4]{-}$  move to "7. DN150 (6") and press for to confirm the selection.

| Transducer T | 9ре [23 |  |
|--------------|---------|--|
| 7. DN150 (6  | ")      |  |

#### 4.3 Menus

The windows for the Model 206 fall into the following categories:

- $00 \sim 09$  Flow and Totalizer Displays: displays flow rate, positive total, negative total, net total, velocity, date & time, etc.
- $10 \sim 29$  Initial Parameter Setup: allows setup of fluid, velocity of sound, transducer type.
- 30~39 Flow Unit Options: allows setup of flow units, totalizer units, measurement units, turn totalizer on/off, reset totalizer, etc.
- 40~49 Setup options: Scale factor, LFCO, Set zero, set damping
- 50~89 Input and output setup: Current Loop (CL) Mode Select, CL 4mA Output Value, RS-232C Setup, Low FO Flow Rate, etc.
- 90∼99 Diagnosis: Signal strength (Menu 90) Signal quality (Menu 91), RTP Parameter (Menu 92), TOM/TOS\*100 (Menu 93), flow sound velocity (Menu 94), total time and delta time (Menu 95), Reynolds number and factor (Menu 96), etc.

| Item                                    | Serial<br>number | Menus                       |
|-----------------------------------------|------------------|-----------------------------|
|                                         | 00               | Flow Rate/Net Totalizer     |
| Flow                                    | 01               | Flow Rate/Velocity          |
| Totalizer                               | 02               | Flow Rate/POS Totalizer     |
| Display                                 | 03               | Flow Rate/NEG Totalizer     |
| Item Item Item Item Item Item Item Item | 04               | Time/Flow Rate              |
|                                         |                  |                             |
| Initial                                 | 20               | Fluid Type                  |
| Parameter                               | 21               | Fluid Sound Velocity        |
| setup                                   | 22               | Fluid Viscosity             |
|                                         | 23               | Transducer Type             |
|                                         | 30               | Measurement Unit            |
|                                         | 31               | Flow Rate Units             |
|                                         | 32               | Totalizer Units             |
| Flow                                    | 33               | Totalizer Multiplier        |
| Units                                   | 34               | Net Totalizer               |
| Options                                 | 35               | Positive Totalizer          |
|                                         | 36               | Negative Totalizer          |
|                                         | 37               | Totalizer Reset             |
|                                         | 38               | Manual Totalizer            |
|                                         | 40               | Damping                     |
| Setup                                   | 41               | Low Flow Cutoff Value       |
| Options                                 | 42               | Set Zero                    |
|                                         | 43               | Eliminate set zero & resume |
|                                         | 44               | Manual Zero Point           |
|                                         | 45               | Meter modulus and Factor    |
|                                         | 55               | CL Mode Select              |
|                                         | 56               | CL 4mA Output Value         |
|                                         | 57               | CL 20mA Output Value        |
|                                         | 58               | CL check                    |
|                                         | 59               | CL Current Output           |
|                                         | 60               | Date and Time               |
| Setup<br>Options                        | 61               | Software Version and ESN    |
| • • • • • • • • •                       | 62               | RS-232C Setup               |
|                                         | 67               | FO Frequency Range          |
|                                         | 68               | Low FO Flow Rate            |
|                                         | 69               | High FO Flow Rate           |
|                                         | 70               | LCD Backlit Option          |
|                                         | 73               | Alarm #1 Low Value          |
|                                         | 74               | Alarm #1 High Value         |
|                                         | 75               | Relay Output Setup          |

| Diagnoses | 90 | Signal Strength            |
|-----------|----|----------------------------|
|           | 91 | Signal Quality             |
|           | 92 | RTP Parameter              |
|           | 93 | TOM/TOS*100                |
|           | 94 | Fluid Sound Velocity       |
|           | 95 | Total Time and Delta       |
|           | 96 | Reynolds Number and Factor |

## 5 Meter Application

### 5.1 Display Totalizer

#### Display flow rate and net total

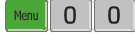

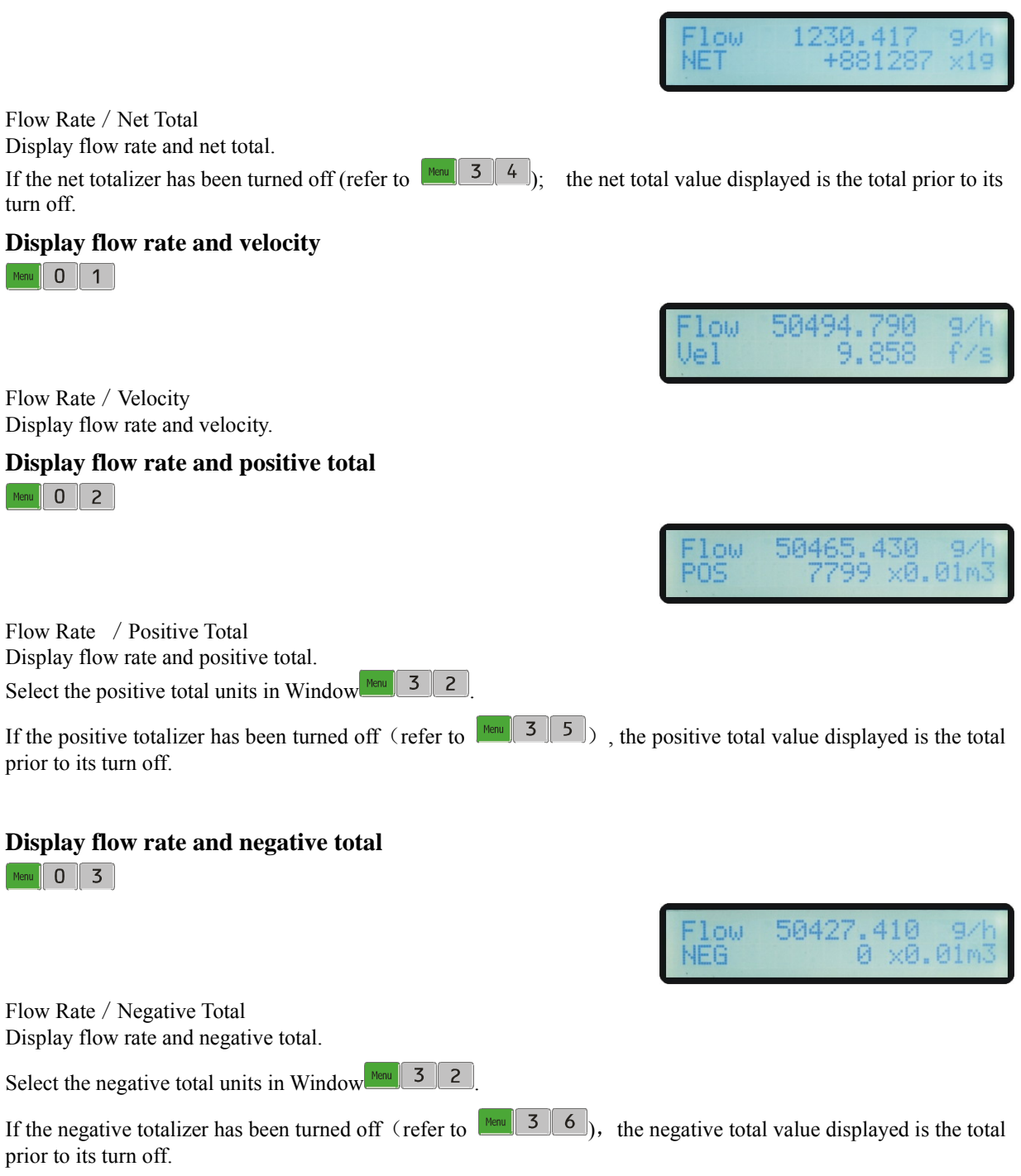

#### Display time and flow rate

Menu 0 4

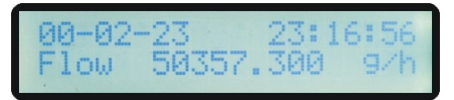

Time / Flow rate Display current time and flow rate

## 5.2 Display Initial Setup

#### Fluid Type

Menu 2 0

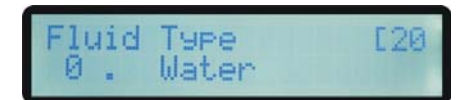

Fluid Type

Select fluid type. The following options are available:

- 0. Water
- 1. Sea Water
- 2. Kerosene
- 3. Gasoline
- 4. Fuel Oil
- 5. Crude Oil
- 6. Propane, -45C
- 7. Butane、 0C
- 8. Other
- 9. Diesel Oil
- 10. Castor Oil
- 11. Peanut Oil
- 12. Alcohol
- 13. Water 125C

"Other" refers to any fluid. The relevant sound velocity must be entered in Here 2 1.

#### **Fluid Sound Velocity**

Menu 2 1

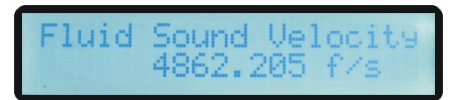

Enter the fluid sound velocity. It only can be used when item "Other" is selected in  $\frac{1}{1000}$  i.e. it is unnecessary to enter this if the fluid is listed in  $\frac{1}{1000}$  20.

#### **Fluid Viscosity**

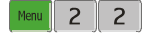

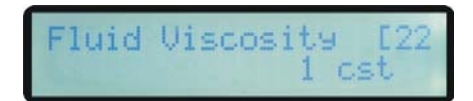

Fluid Viscosity

#### **Transducer Type**

Menu 2 3

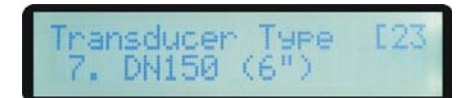

Select transducer type. The following transducer types are available.

- 0. DN8 (1/4")
- 1. DN25 ( 1" )
- 2. DN40 ( 1-1/2")
- 3. DN50 ( 2")
- 4. DN65 (2-1/2")
- 5. DN80 ( 3")
- 6. DN100 ( 4")
- 7. DN150 ( 6")
- 8. DN200 ( 8")
- 9. DN250 ( 10")

Note:  $0.25^{\circ} - 2^{\circ}$  spool pieces will be a future addition

## 5.3 Flow Units Option

#### **Measurement Units**

Menu 3 0

Measurement Units In 1. English

Flow Rate Units 9/h

#### Measurement Units:

- 0. Metric
- 1. English

Measurement Units Options Factory default is metric.

#### **Flow Rate Units**

Menu 3 1

Flow Rate Units Options Select flow rate units and time units:

- 0. Cubic Meters(m3)
- 1. Milliliters(ml)
- 2. Liters(l)
- 3. USA Gallons(gal)
- 4. Million Gallons(mg)
- 5. USA Barrels(bal)
- 6. Cubic Feet(cf)
- 7. Imperial Gallons(gal)

The following time units are available:

/Day /Hour

/Min /Sec

Factory default is Cubic Meters/hour.

#### **Totalizer Units**

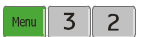

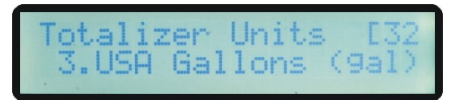

Totalizer Units Options

Select totalizer units. The available unit options are as same as those found in The user can select units as required. Factory default is Cubic Meters.

#### **Totalizer Multiplier**

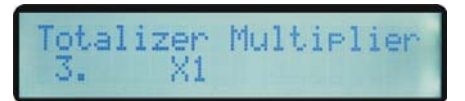

#### Totalizer Multiplier Options

The totalizer multiplier multiplies the totalized value. It can be applied to the positive totalizer, negative totalizer and net totalizer at the same time. The following options are available:

- 0. x 0.001 (1E-3)
- 1. x 0.01
- 2. x0.1
- 3. x1
- 4. x10
- 5. x100
- 6. x1000
- 7. x10000 (1E+4)

Factory default factor is x1

#### **Net Totalizer**

Menu 3 4

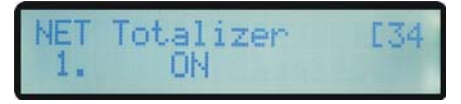

#### **ON/OFF** Net Totalizer

On/off net totalizer. "ON" indicates the totalizer is turned on, while "OFF" indicates it is turned off. When it is turned off, the net totalizer displayed in Window will not change. Factory default is "ON".

Positive Totalizer

Menu 3 5

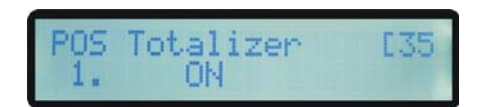

#### **ON/OFF** Positive Totalizer

On/off positive totalizer. "ON" indicates the flow meter is totalizing. When it is turned off, the positive totalizer is displayed in Window  $10^{2}$ . Factory default is "ON".

#### Negative Totalizer

Menu 3 6

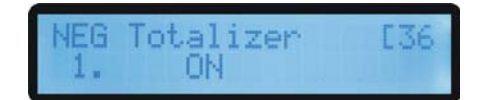

#### **ON/OFF** Negative Totalizer

On/off negative totalizer. "On" indicates the totalizer is turned on.

When it is turned off, the negative totalizer is displayed in Here 0 3

Factory default is "ON".

#### **Totalizer Reset**

Menu 3 7

| Total | lizer | Reset? | [37 |
|-------|-------|--------|-----|
|       | Selec | tion   |     |

Totalizer Reset

Totalizer reset: all parameters are reset. Press<sup>Ente</sup>; move UP or DOWN arrow to select "YES" or "NO". The following options are available:

None

All

NET Totalizer

POS Totalizer

NEG Totalizer

**Manual Totalizer** 

Menu 3 8

Manual Totalizer [38 Press ENT When Ready

The manual totalizer is a separate totalizer. Press to start, and

press to stop it. It is used for flow measurement and calculation.

### 5.4 Setup Options

#### Damping

Menu 4 0

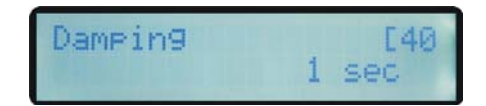

The damping factor ranges from 0.0001~100 seconds.

Damping smooths the display. Its principle is the same as that in a single-section RC filter. The damping factor value corresponds to the circuit time constant. Usually a damping factor of 3 to 10 is recommended.

#### Low Flow Cutoff Value

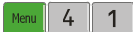

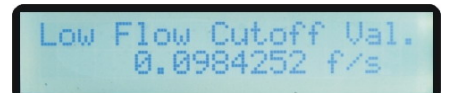

The Low flow cutoff may be used in order to force a zero display at lower flows in order to avoid incorrect totalization. For instance, if the cutoff value is set at 0.03, the system will force all the measured flow values of  $\pm 0.03$  to "0". The value of 0.03 is recommending in most applications.

#### Set Zero

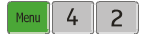

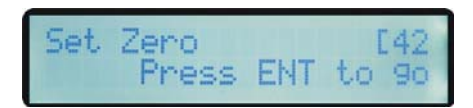

When the fluid is in the static state, the displayed value is called the "Zero Point". When the "Zero Point' is not at zero, the difference is going to be added into the actual flow values and measurement differences will occur in the flow meter.

Set zero must be carried out after the transducers are installed and the flow inside the pipe is in the **absolute static state** (**no liquid movement in the pipe**). Thus, the "Zero Point" resulting from different pipe mounting locations and parameters can be eliminated. Doing this enhances the measuring accuracy at low flow and flow offset is eliminated.

Press ; wait for the processing instructions at the bottom right corner to reach 0.

Performing Set zero with existing flow may cause the flow to be displayed

as "0". If so, it can be recovered via Window 4 3.

#### **Reset Zero**

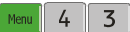

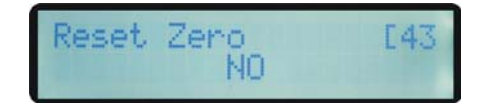

Select "YES"; to reset the "Zero Point" which was set by the user.

#### **Manual Zero Point**

Menu 4 4

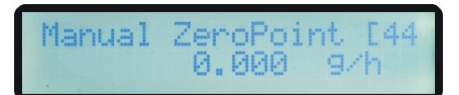

This method is not commonly used. It is only suitable for experienced operators to set zero under conditions when it is not preferable to use other methods. Enter the value manually to off set the measured value to obtain the actual value. For instance:

Actual measured value =  $250 \text{ m}^3/\text{H}$ Value Deviation =  $10 \text{ m}^3/\text{H}$ 206 Display =  $240 \text{ m}^3/\text{H}$ Normally, set the value as "0".

#### **Scale Factor**

Menu 4 5

Scale Factor [45]

The scale factor is used to modify the measurement results. Factory default is 1. The user can enter a numerical value other than "1" according to calibration results.

#### **Current Loop Mode Select**

#### Menu 5 5

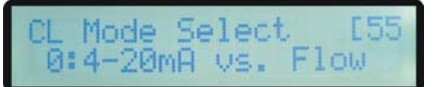

Select the current loop mode. The following options are available:

- 04-20mA vs. Flowset up the output range from 4-20mA120-4-20mA vs. Flowset up the output range from 20-4-20mA
- 2 4-20mA vs.Vel set up the output range from 4-20mA
- 3 20-4-20mA vs.Vel set up the output range from 20-4-20mA

Other different current output characteristics are displayed in the above figure 4.1.1. The user can select one of them according to his actual requirements. In

the six graphs shown right, flow F<sub>0mA</sub> or F<sub>4mA</sub> indicates the value that the user

entered in Window 57; and flow  $F_{20mA}$  indicates the value that the

customer entered in Window 58. In the 4-20mA and 20-4-20mA

modes,  $F_{0mA}$  (or  $F_{4mA}$ ) and  $F_{20mA}$  can be selected as a positive or negative flow

value as long as the two values are not the same.

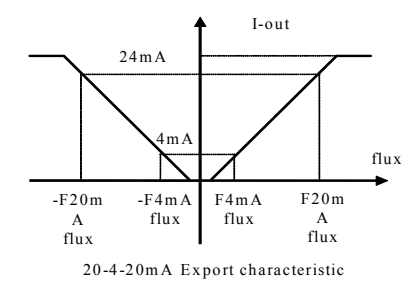

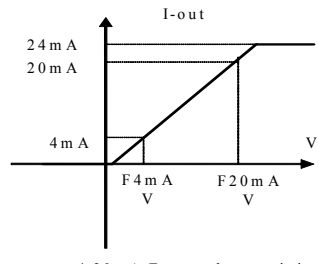

4-20mA Export characteristic

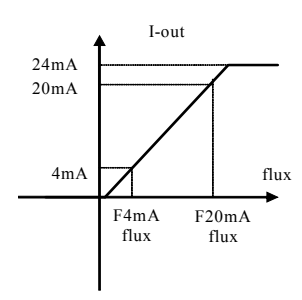

4-20mA Export characteristic

Fig.4.4-1CLoutput Characteristic

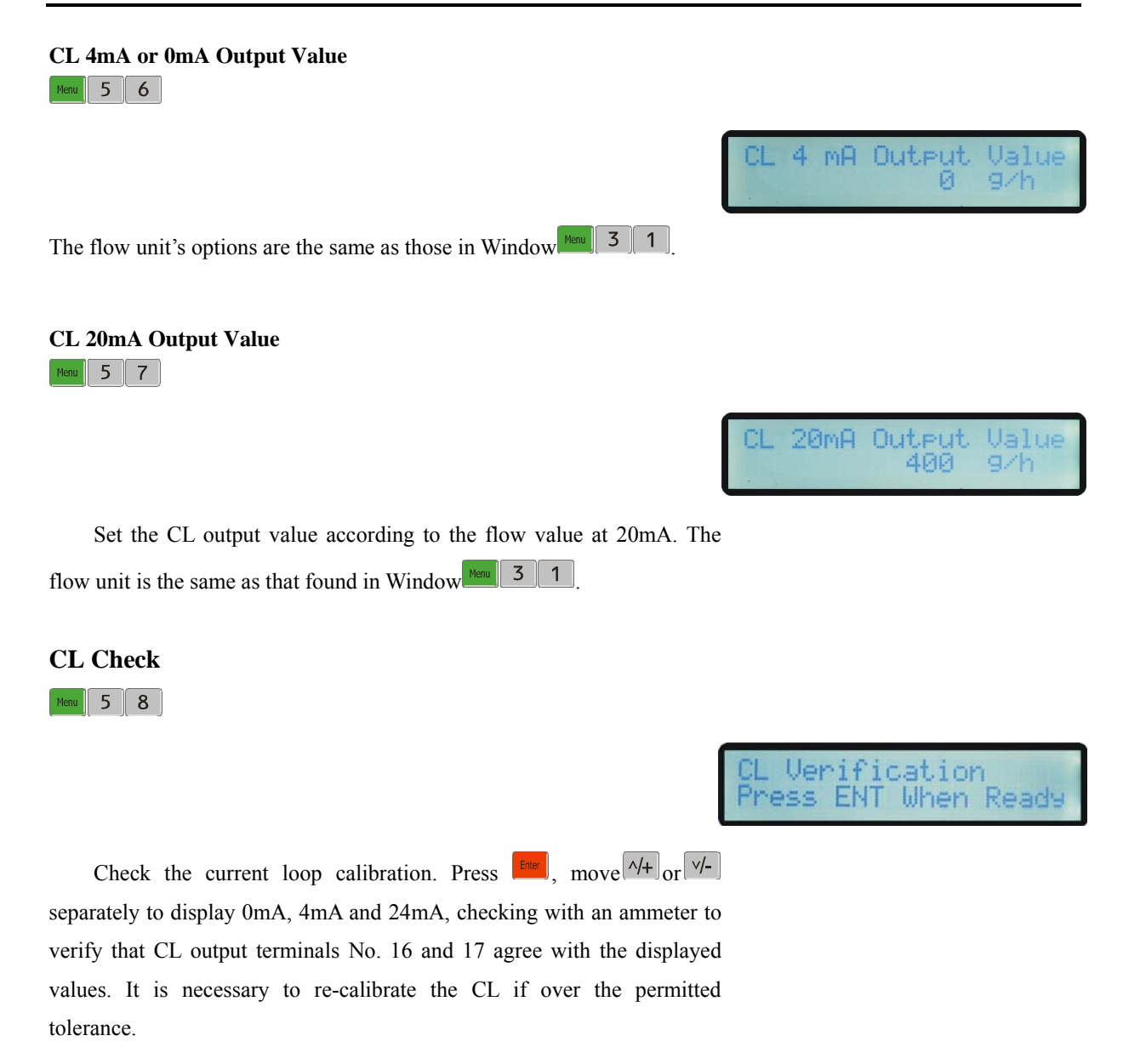

#### **CL Current Output**

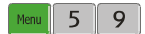

Display CL current output. The display of 10.0000mA indicates that the CL current output value is 10.0000mA. If the difference between displayed value and CL output value is too large, the current loop needs to be re-calibrated accordingly.

CL Current Output[59

4.000 mA

#### **Time & Data Setting**

Menu 6 0

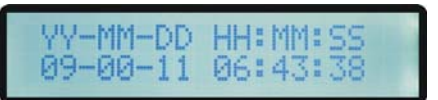

Date and time modifications. The format for setting time is 24 hours.

Press, wait until ">" appears, the modification can be made.

### Software Version and ESN

Menu 6 1

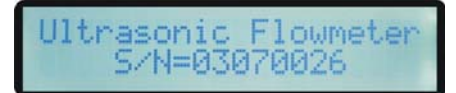

Display software version and Electronic Serial Number (ESN) of the instrument. This ESN is unique to each Model 206 flow meter. The ESN is for Factory setup and for end-user management.

RS232C Setup Menu 6 2

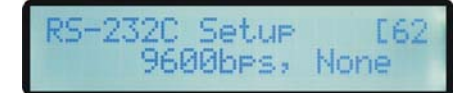

Setup the RS232 to communicate with other equipment. The first data in the window indicates the baud rate which can be chosen 1200, 2400, 4800, 9600, 14400, 19200, 28800, 38400, 57600, 115200.

Factory default is "9600"

Set FO Frequency Range Menu 6 7

Fo Frequency Ran9e 0 → 10 kHz

Ranges from 1-9999Hz. Factory default is0~10 KHz.

#### Low FO Flow Rate

Menu 6 8

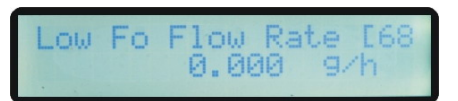

Set up low FO flow rate, i.e. the corresponding flow value when output signal frequency is at the lowest FO frequency.

#### High FO Flow Rate

Menu 6 9

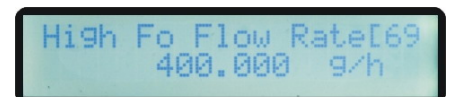

Enter the high FO flow rate, i.e. the corresponding flow value when frequency output signal is at highest FO frequency.

#### **LCD Backlit Option**

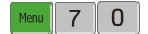

Select LCD backlit controls.

"Always On" indicates that the backlight remains lit constantly; "Always Off" indicates that the backlit remains off constantly. Select "Lighting For" "n" seconds; it indicates that the backlight will automatically turn off after pressing the buttons for "n" seconds. This function is recommended as it saves energy (keeping the backlight off will prolong battery life).

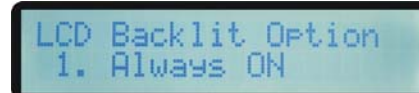

#### Alarm #1 Low Value

Menu 7 3

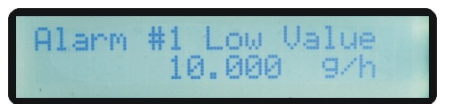

Enter the low alarm value. Low flow will activate the alarm in the OCT hardware or relay output signal.

Alarm #1 High Value Menu 7 4

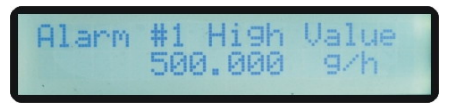

Enter the high alarm value. High flow will activate the alarm in the OCT hardware or relay output signal.

## **Relay Output Setup**

Menu 7 5

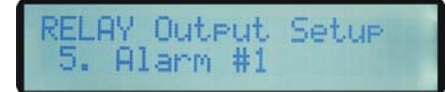

Set up the relay output signal options. The relay is single-pole and

RELAY constant-on for external instrument controls.

The following options are available:

- 0. No signal
- 1. Poor signal
- 2. Reverse Flow
- AO Over 100% 3.
- 4. FO Over 100%
- 5. Alarm #1
- Batch Control 6.
- 7. POS Int Pulse
- 8. NEG Int Pulse
- 9. NET Int Pulse
- 10. ON/OFF via RS-232
- 11. NOT Used

#### 5.5 **Diagnostics**

#### Signal Strength

Menu 9 0

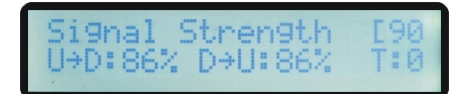

Display the measured signal strength for upstream and downstream transducers. Signal strength is indicated from  $00.0 \sim 99.9$ . A reading of 00.0 indicates no signal detected, while 99.9 indicates maximum signal strength.

#### **Signal Quality**

Menu 9 1

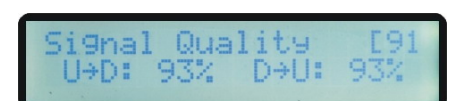

Display the measured signal quality for upstream and downstream transducers. Signal quality Q is indicated by  $00 \sim 99$ . Therefore, 00 is the poorest signal while 99 indicates the best signal.

#### **RTP Parameter**

Menu 9 2

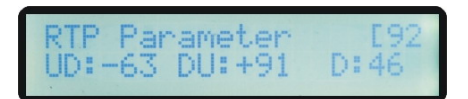

Signal quality Upstream & Downstream transducers is indicated by  $-100 \sim +100$ . The smaller the D value the better.

#### **TOM/TOS\*100**

Menu 9 3

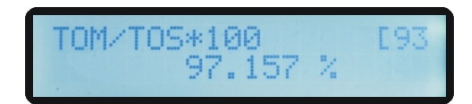

Displays the ratio between the actual measured transit-time and the calculated transit-time according to the user requirement. Normally the ratio should be  $100\pm 3\%$ . If the difference is too large, the user should check that the parameters are entered correctly, especially the sound velocity of the fluid and the installation of the transducers. **This data is of no use before the system is ready.** 

#### Fluid Sound Velocity

Menu 9 4

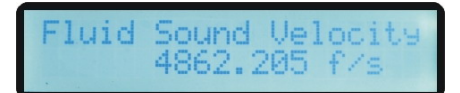

lime De

136.628us

Display the measured fluid sound velocity. Normally this value should be approximately equal to the entered value in Window 21. If the difference is too large, it probably results from an incorrect value entered in window 21 or improper installation of the transducers.

#### **Total Time and Delta Time**

Menu 9 5

Display the measured ultrasonic average time (unit: us) and delta time of the upstream and downstream (unit: ns) time. The velocity calculation in the Model 206 is based on the two readings. The delta time is the best indication that the instrument is running steadily. Normally the fluctuation of the ratio of the delta time should be lower than 20%. If it is not, it is necessary to check if the transducers are installed properly or if the parameters have been entered correctly.

**Reynolds Number and Factor** 

Menu 9 6

Reynolds Number [96 472506 1.0507

Display the Reynolds number that is calculated by the Model 206 and the factor that is set currently by the flow meter. Normally this scaling factor is the average of the line and surface velocity factor inside the pipe.

#### 6 Serial Interface Network Use and Communications Protocol

#### 6.1 **Overview**

The Model 206 has a digital communications protocol. Its hardware directly supports a modem. It can also be connected through an RS232 port.

Two basic schemes can be chosen for networking, the analog current output method using only the 4-20 output from the Model 206 or the RS232 communication method via the serial port of the Model 206. The former is suitable to replace dated instruments in old monitoring networks. The later is used in new monitoring network systems. It has advantages such as low hardware investment and reliable system operation.

When the serial port communication method is directly used to implement a monitoring network system, the address identification code of the flow meter is used as network address code. In this case, the analog current loop and OCT output of the Model 206 can be used to control the opening of a control valve. The relay output can be used to power-on/off other equipment. The analog input of the system can be used to input signals such as pressure and temperature. The system provides an RTU function for flow measurement.

RS-232C  $(0\sim15m)$  can be directly used for data transmission for a short distance. MODEM can be used in medium or long distance transmission.

When the Model 206 is used in a network environment, various operations can be performed at the host device, except for programming of the address identification code, which needs to be done at the Model 206 keyboard.

The command answer mode is used in data transmission, i.e. the host device issues commands and the flow meter answers correspondingly.

#### 6.2 Serial Port Definitions

| PIN I | empty       | r |    |
|-------|-------------|---|----|
| PIN 2 | RXD receive | 1 | 1  |
| PIN 3 | TXD send    |   | 2  |
| PIN 4 | empty       |   | 3  |
| PIN 5 | ground      | 5 | 45 |
| PIN 6 | empty       |   | 6  |
| PIN 7 | empty       | 7 | 7  |
| PIN 8 | empty       | 8 | 8  |
| PIN 9 | empty       | 9 | 9  |
|       |             |   |    |

Fig.5-1 Serial Port Definitions

#### 6.3 Direct Connection via RS232 to the Host Device

See the above Fig.5-1

#### 6.4 **Communication Protocol Use**

The host device requests the flow meter to answer by sending a "command". A data character string is used to express basic commands and a carriage return character (cr) is used to express the end of the command. The characteristic is that the length of data is flexible. Frequently used commands are as follows:

#### Table 5-1 Communication commands

| Command          | Description                      | Data format                                                   |                                                                  |
|------------------|----------------------------------|---------------------------------------------------------------|------------------------------------------------------------------|
| EQ(cr)           | Return instantaneous flow        | $\pm d.dddddE \pm dd(cr)$                                     |                                                                  |
| EV(cr)           | Return instantaneous velocity    | ±d.dddddE±dd(cr)                                              |                                                                  |
| EF(cr)           | Return frequency output          | $\pm$ ddddddE $\pm$ d(cr)                                     |                                                                  |
| EU(cr)           | Return totalizer flow            | dddddddd(cr)                                                  |                                                                  |
| ES(cr)           | Return signal strength           | Sud=ddd% Sdu=ddd%(cr)                                         |                                                                  |
| EC(cr)           | Return signal quality            | Qud=ddd% Qdu=ddd% (cr)                                        |                                                                  |
| ET(cr)           | Return current date & time       | yy-mm-dd,hh:mm:ss(cr)                                         |                                                                  |
| EN(cr)           | Return electronic serial number  | ddddddd(cr)                                                   |                                                                  |
| MBS d(cr)        | (bps)Baud Rate                   | d=0:1200<br>d=1:2400<br>d=2:4800<br>d=3:9600<br>d=4:14400     | d=5:19200<br>d=6:28800<br>d=7:38400<br>d=8:57600<br>d=9:115200   |
| MDP dd(cr)       | Damp                             | Dd=0-99(cr)                                                   |                                                                  |
| MKC d.ddddd(cr)  | Kc                               | d.ddddd=0.70000-1.30000                                       |                                                                  |
| MQM ddd.ddd(cr)  | Flowmax                          | ddd.ddd(7bits in length)decimal figure                        |                                                                  |
| MQC ddd.ddd(cr)  | Flowcut                          | ddd.ddd(7bits in length)decimal figure                        |                                                                  |
| MTZ ddd.ddd(cr)  | tO                               | ddd.ddd(7bits in length)decimal figure                        |                                                                  |
| MDZ ddd.ddd(cr)  | td0                              | ddd.ddd(7bits in length)decimal figure                        |                                                                  |
| MAZ ddd(cr)      | Val_4mA                          | dddd=1-1999                                                   |                                                                  |
| MAF ddd(cr)      | Val_20mA                         | dddd=2000-4095                                                |                                                                  |
| MRZ ddd(cr)      | Rxbeg-min                        | ddd=0-800                                                     |                                                                  |
| MRF ddd(cr)      | Rxbeg-max                        | ddd=0-900                                                     |                                                                  |
| MFU d(cr)        | Flow unit                        | d=0:m<br>d=1:mL(ml)<br>d=2:L (1)<br>d=3:gal (gal)<br>d=4:Mgal | d=5:bal(bal)<br>d=6:cf<br>d=7:igal<br>d=8:ib (ib)<br>d=9:ob (ob) |
| MTU d(cr)        | Time unit                        | d=0:hr(hour)<br>d=1:sec(sec)                                  | d=2:min(min)<br>d=3:day(day)                                     |
| MDD yy-mm-dd(cr) | Date                             | yy-mm-dd(cr)                                                  |                                                                  |
| MTT hh:mm:ss(cr) | Time                             | hh:mm:ss(cr)                                                  |                                                                  |
| MFZ(cr)          | Automation Flow Zero (td0)       |                                                               |                                                                  |
| SDB(cr)          | (reset)Debugging sign            |                                                               |                                                                  |
| STD(cr)          | Totalizer reset                  |                                                               |                                                                  |
| SSN ddddddd(cr)  | Electronic serial number input   | ddddddd(8bits in length)integers without expression           |                                                                  |
| SFX(cr)          | Electronic serial number solidiy |                                                               |                                                                  |

Notes:

0. (cr) expresses carriage return.

1. "d" expresses 0-9 number. 0 value is expressed as +0.000000E+00.

2. "d" expresses 0-9 numbers. There is no decimal point in integral part before "E".

3. Eight "ddddddd" expresses the electronic serial number of the machine.

4. If there are multiple Model 206 flow meters in a data network then the basic commands cannot be used alone. Otherwise, multiple flow meters will answer simultaneously, which will causes chaos in the system.

## 7 Troubleshooting

The Model 206 has advanced self-diagnostics functions and displays any errors in the upper right corner of the LCD via codes in a date/time order. Hardware error diagnostics are usually performed upon each power on. Some errors can be detected during normal operation. Undetectable errors caused by incorrect settings and unsuitable measurement conditions can be displayed accordingly. This function helps to detect the errors and determine causes quickly; thus, problems can be solved in a timely manner according to the solutions listed in the following table.

| LCD Display                                  | Cause                            | Solution                                   |
|----------------------------------------------|----------------------------------|--------------------------------------------|
| Rom Parity Error                             | * System ROM illegal or error    | * Contact the factory                      |
| Stored Data Error                            | * System stored data block error | * Power on again or contact<br>the factory |
| SCPU Fatal Error!                            | * SCPU circuit fatal error       | * Power on again or contact<br>the factory |
| Timer Slow Error<br>Timer Fast Error         | * System clock error             | * Contact the factory                      |
| CPU or IRQ Error                             | * CPU or IRQ problem             | * Power on again                           |
| System RAM Error                             | * System RAM questionable        | * Power on again or contact<br>the factory |
| Time or Bat Error                            | * System date time chip error    | * Power on again or contact<br>the factory |
| No Display, Erratic or<br>Abnormal Operation | * Bad wiring connection          | * Check wiring connections                 |

Table 5-1. Self-diagnoses and error solutions (upon power on)